## Listserv Basics

## Section 1: Sign-up and login

- 1. Go to http://listserv.usf.edu
- 2. Click "Log In" on the right under Options

| LISTSERV Archives                                                                          |                                                                                                    |                                                                                                    |                                                                                         |
|--------------------------------------------------------------------------------------------|----------------------------------------------------------------------------------------------------|----------------------------------------------------------------------------------------------------|-----------------------------------------------------------------------------------------|
| LISTSERV.USF.EDU                                                                           |                                                                                                    |                                                                                                    |                                                                                         |
| This LISTSERV server is located at LISTSE<br>have been configured with an HTML description | ERV.USF.EDU. Below you will find all lists that have been configured for public arc<br>ption, you can get more information about the list by hovering the mouse over the | hiving. To access a specific list, simply click on the name of the list in the table. To find confidential<br>list name. | or unlisted lists, type in the list name in the search box to the right. For lists that |
| [2-BUG][BUL-D] [E-FSLN] [FSLP-IH] [IL                                                      | -MUG] [MUS-RTA] [RTI-TEL] [TES-USF-] [USFWS] [WW-z] [Next]                                                                                                    |                                                                                                    |                                                                                         |
| List Name                                                                                  | List Title                                                                                                    |                                                                                                    | Access Unlisted Lists                                                                   |
| 2013MFA-SHOW                                                                               | 2014 MFA Show (24 Subscribers)                                                                                                    |                                                                                                    |                                                                                         |
| AA-COPH-ALUMNI                                                                             | COPH Graduates (4070 Subscribers)                                                                                                    |                                                                                                    | Search                                                                                  |
| aac-akin                                                                                   | AAC Constituients for Christopher Akin (47 Subscribers)                                                                                                    |                                                                                                    | Options                                                                                 |
| AAC-GROUP1                                                                                 | AAC Election Group 1 (314 Subscribers)                                                                                                    |                                                                                                    | A Log In                                                                                |
| AAC-GROUP2                                                                                 | AAC Election Group 2 (338 Subscribers)                                                                                                    |                                                                                                    | Mrs Get Password                                                                        |
| AAC-GROUP3                                                                                 | AAC Election Group 3 (236 Subscribers)                                                                                                    |                                                                                                    | Q Search Archives                                                                       |
| AAC CROURA                                                                                 | AAO Election Group & (664 Subscribers)                                                                                                    |                                                                                                    |                                                                                         |

3. Click the "get a new LISTSERV password" link

# Login Required

| Email Address:         | sword, you will need to get | a new LIST | s prompt, or if<br>SERV passwo | you have forg<br>ord first. | otten your |
|------------------------|-----------------------------|------------|--------------------------------|-----------------------------|------------|
| Descurred:             | Email Address:              |            |                                |                             |            |
| Password:              | Password:                   |            |                                |                             |            |
| Log In Change Password | L.                          | g In Cha   | inge Passwor                   | rd                          |            |

4. Enter your USF email address, a password, and click "Register Password" (password is separate from your NetID or HSCNet Login)

| Please enter your email addr<br>Password" button. If you aire     | ess and the desired password, th<br>ady had a LISTSERV password I | nen click on the "Register<br>but cannot remember wha |
|-------------------------------------------------------------------|-------------------------------------------------------------------|-------------------------------------------------------|
| t was, this procedure will auto<br>one you will be entering below | omatically replace your existing p<br>v.                          | password with the new                                 |
|                                                                   |                                                                   |                                                       |
| Email Address:                                                    |                                                                   |                                                       |
| Password:                                                         |                                                                   |                                                       |
| Password (Again):                                                 |                                                                   | (Verification)                                        |
|                                                                   | Register Password                                                 |                                                       |
|                                                                   | Register Password                                                 |                                                       |

Register LISTSERV Password

5. You will receive an email confirming you have attempted to register your password. Follow the instructions in the email to complete the password registration, then you will be able to login to Listserv. Section 2: Adding and Removing Subscribers (i.e. list members)

Email Method

- 1. Start a new blank email in Outlook
- 2. Click the "Format Text" tab and then select "Plain Text"
- 3. In the "To..." field type: listserv@listserv.usf.edu
- 4. In the body of the email paste the following...

To Add Subscribers: QUIET ADD LISTNAME dd=ddname import //ddname dd \* Paste the list of email addresses here /\*

To Delete Subscribers: QUIET DELETE LISTNAME dd=ddname import //ddname dd \* Paste the list of email addresses here /\*

|                                  | From •                                   | sinolan2@usf.edu                            |                                                                                                    |                     |
|----------------------------------|------------------------------------------|---------------------------------------------|----------------------------------------------------------------------------------------------------|---------------------|
|                                  | To                                       |                                             | / Server (16.0) <listserv@listserv.usf.e< td=""><td><del>DU&gt;</del>;</td></listserv@listserv.usf.e<> | <del>DU&gt;</del> ; |
| inu                              | Cc                                       |                                             |                                                                                                    |                     |
|                                  | Bcc                                      |                                             |                                                                                                    |                     |
|                                  | Subject                                  |                                             |                                                                                                    |                     |
| UIET A<br>/ddnar<br>aste th<br>* | ADD LISTNAM<br>me dd *<br>ne list of ema | 1E <u>dd=ddname</u> im<br>il addresses here | port                                                                                                   |                     |

5. Delete "Paste the list of email addresses here" and put each subscriber's email address (name optional) on its own line between "//ddname dd \*" and "/\*".

### Format Example: joetest@health.usf.edu (Joe Test)

| -     | From +  | sInolan2@usf.edu                                                                       |
|-------|---------|----------------------------------------------------------------------------------------|
| Send  | То      | USF-IT LISTSERV Server (16.0) <listserv@listserv.usf.edu>;</listserv@listserv.usf.edu> |
| Seria | Cc      |                                                                                        |
|       | Bcc     |                                                                                        |
|       | Subject |                                                                                        |

QUIET ADD LISTNAME dd=ddname import //ddname dd \* joetest@health.usf.edu (Joe Test) /\*

- 6. Send the email without a subject line
- 7. In a few minutes you should get a confirmation email in reply

Web Interface Method

- 1. Go to http://listserv.usf.edu
- 2. Click "Log In" on the right-side
- 3. Enter your USF Email address and Listserv password (if you need to create a Listserv password, click "get a new LISTSERV password" and follow the instructions)
- 4. Once logged in click on "List Management" from the top banner and select "List Dashboard"
- 5. In "Show Lists" field enter your list's name and click Search

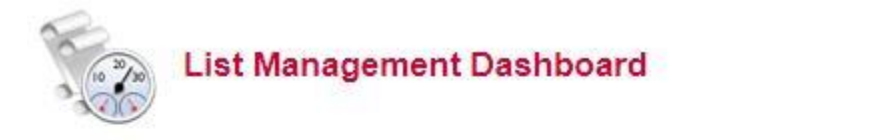

| Select List:                                                |                          |
|-------------------------------------------------------------|--------------------------|
| Select List                                                 | •                        |
| [2-ARCO][ARCU-B] [CA-COMM] [COMM-D] [E-FC2] [FCA-FSL] [FSP- | HABE] [HABM-IMSE] [IMSE- |

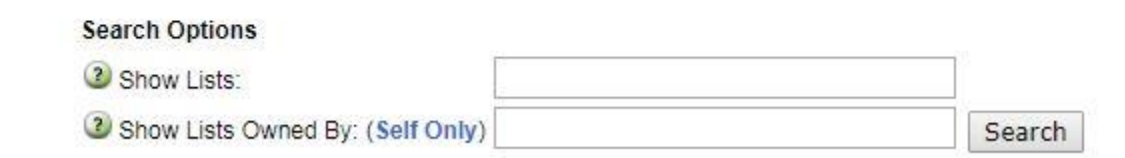

- 6. Your list will display below the search area
- 7. Click on "View" under Subscribers column

#### 8a. Individual Subscriber

You can add individual subscribers using the Subscriber Reports page - this is the page you should be on if following the steps above. Enter an email address next to the Add Subscriber field and click the "Add Subscriber" button.

| Search Options            |                              |                |
|---------------------------|------------------------------|----------------|
| 3 Search for Subscribers: |                              | Search         |
| Subscriber Management     |                              |                |
| Add Subscriber:           |                              | Add Subscriber |
|                           | nancy@xyz.com (Nancy Travis) |                |

You can also add subscribers by going to List Management > Subscriber Management from the top banner.

| Single Subscriber Bulk Opera   | tions                                                                                                    |
|--------------------------------|----------------------------------------------------------------------------------------------------|
| STACY-TEST                     |                                                                                                    |
| Examine or Delete Subscription |                                                                                                    |
| Name or Address:               | henry@somewhere.com<br>Henry Brown<br>s*Ivia<br>Search in STACY-TEST Clear                                                                                                    |
| Add New Subscriber             |                                                                                                    |
| Email Address and Nar          | ne:<br>henry@somewhere.com Henry Brown<br>Henry Brown <henry@somewhere.com><br/>Send Email Notification<br/>Do Not Notify the User<br/>Add to STACY-TEST Clear</henry@somewhere.com> |

8b. Bulk Operations

Click on List Management > Subscriber Management from the top banner. Make sure it says your list in the "Subscriber Management (LISTNAME)" at the top. Click on the Bulk

Operations tab for the available options and read each carefully before selecting.

| Single Subscrit | ber B      | ulk Operations                                                                                                    |
|-----------------|------------|----------------------------------------------------------------------------------------------------|
| STACY-TE        | ST         |                                                                                                    |
| Caution: Some   | of the fur | ctions offered through this page will remove all subscribers from STACY-TEST. Double-check your selection before submitting.                    |
| Function:       | ۲          | Add the imported addresses to STACY-TEST; do not remove any subscribers.                                                                        |
|                 | 0          | Remove all subscribers from STACY-TEST, and add the imported addresses (to remove all subscribers, select this option and omit the input file). |
|                 | 0          | Remove the imported addresses from STACY-TEST; do not add any subscribers.                                                                      |
|                 | 0          | Remove the imported addresses from all lists.                                                                                                   |
|                 |            | Input File: Choose File No file chosen Import                                                                                                   |
|                 |            |                                                                                                    |

Formatting your Subscribers List for Bulk upload:

- 1. On a Windows computer, open 'Notepad'. (Open the Start menu and type 'Notepad') On a Mac, open 'TextEdit' (Open Finder and go to Applications)
- In the document, enter each subscriber line by line (one subscriber per line). A name is optional, but email address is required. Example: johndoe@health.usf.edu John Doe email1@health.usf.edu Firstname1 Lastname1 email2@health.usf.edu
- 3. Save the document as a Text (.txt) document.
- 4. Go to the 'Bulk Operations' tab mentioned in step 8b above and click the 'Choose File' button.
- 5. Navigate to where you saved your Text (.txt) document, select it, and click 'Open'.
- 6. Click the 'Import' button on the Bulk Operations tab.
- 7. If adding subscribers was successful, a status message will display at the top of the page similar to this:
  - ADD: no error, 10 recipients added, no entry changed, no duplicates, none forwarded.
- If there's an error, the status message will display it: Invalid address: example@ ADD: one error, no recipient added, no entry changed, no duplicate, none forwarded.

\* If you receive an error you do not understand, please take a screenshot and send it, along with a brief step-by-step description of what you were trying to accomplish to either <u>help@usf.edu</u> for main campus support or <u>support@health.usf.edu</u> for Health support.